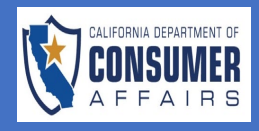

| SCREEN                                                                                                  | Α  | CTION                |
|----------------------------------------------------------------------------------------------------|----|----------------------|
| CFB User Dashboard                                                                                      | 1. | Locate CFB User      |
|                                                                                                    |    | Dashboard            |
| Connect Support                                                                                         |    |                      |
| Welcor ofile   Sign Out Link License                                                                    |    |                      |
| Licenses Links & Resources                                                                              |    |                      |
| License Type License# Issuance Date Expiration Date Name                                                |    |                      |
| No records round.     Cemerally and runeral bureau       <<                                             |    |                      |
|                                                                                                    |    |                      |
| Applications Notifications                                                                              |    |                      |
| New Application Q. Search Keyword                                                                       |    |                      |
| Application Type License Type Application# Submitted Date Business Name Status Action Subject Date Sent |    |                      |
| No applications found. No records found.                                                                |    |                      |
| Showing 0 to 0 of 0 entries 《 〈 〉 》 10 ~ 《 〈 〉 》                                                        |    |                      |
|                                                                                                    |    |                      |
| Create a New Application                                                                                | 2. | Click the <b>New</b> |
|                                                                                                    |    | Application button   |
| Applications                                                                                            |    | on the top right of  |
| New Application                                                                                         |    | the Application's    |
|                                                                                                    |    | pane                 |
| Application Type License Type Application# Submitted Date Business Name Status Action                   |    |                      |
| No applications found.                                                                                  |    |                      |
|                                                                                                    |    |                      |
|                                                                                                    |    |                      |
|                                                                                                    |    |                      |
|                                                                                                    |    |                      |
|                                                                                                    | ~  |                      |
| Application Type Selection                                                                              | 3. | Click the dropdown   |
| Please select the application type from the drop down list below.                                       |    | Director (EDP)       |
| Application Funeral Director (FDR) Examination and License                                              |    | Examination and      |
| Create Application Cancel                                                                               |    | License              |
|                                                                                                    |    |                      |
|                                                                                                    |    |                      |
|                                                                                                    |    |                      |
| Application Type Selection                                                                              | 4. | With the             |
| Please select the application type from the drop down list below.                                       |    | application          |
| Application Funeral Director (FDR) Examination and License 🗸                                            |    | selected, click the  |
| Create Application Cancel                                                                               |    | Application button   |
|                                                                                                    |    |                      |
|                                                                                                    |    |                      |
|                                                                                                    |    |                      |
|                                                                                                    |    |                      |

Last Updated 3/6/2023 Organizational Improvement Office Page 1|6

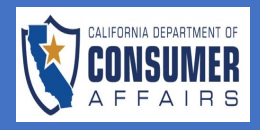

| Introduction<br>Information Privacy Act<br>Applicant Information<br>Special Consideration<br>Education Information | ©<br>©<br>©  | Introduction tab<br>Funeral Director (FDR) Examination and License  Introduction  Thank you for your interest in a California Funeral Director license.                                                                                                    |   | 5.<br>6. | Read the<br>Introduction      |
|----------------------------------------------------------------------------------------------------|--------------|----------------------------------------------------------------------------------------------------|---|----------|-------------------------------|
| Introduction<br>Information Privacy Act<br>Applicant Information<br>Special Consideration<br>Education Information | 8<br>8<br>8  | Funeral Director (FDR) Examination and License  Introduction  Thank you for your Interest in a California Funeral Director license.                                                                                                    | d | 6.       | Click the green               |
| Information Privacy Act<br>Applicant Information<br>Special Consideration<br>Education Information                 | 8<br>8<br>8  | Introduction Thank you for your interest in a California Funeral Director license.                                                                                                    | ſ | 0.       |                               |
| Applicant Information<br>special Consideration                                                                     | 8<br>8       | Thank you for your interest in a California Funeral Director license.                                                                                                    |   |          | Save & Continue               |
| pecial Consideration<br>ducation Information                                                                       | ⊗            |                                                                                                    |   |          | button                        |
| lucation Information                                                                                               | -            | A funeral director is an individual who:                                                                                                    |   |          |                               |
|                                                                                                    | •            | <ul> <li>Prepares for the transportation, burial, or disposal of human remains,</li> <li>Directs and supervises others who perform those functions,</li> </ul>                                                                                                    |   |          |                               |
|                                                                                                    | •            | <ul> <li>Maintains and is responsible for the compliance of an establishment that prepares for the transportation, disposition, or care of human remains,</li> <li>Is employed by, or be the proprietor of, a licensed funeral establishment, and</li> <li>Maximum is consention with their name the word "fingual director", "undertaked" "montrials", or circular title implying they are opposed as a funeral director.</li> </ul>                                                                                                    |   |          |                               |
| am Information                                                                                                    | ⊗            | <ul> <li>Biglibility Requirements for Licensure;</li> </ul>                                                                                                    |   |          |                               |
| ckground Information                                                                                               | $\bigotimes$ | Be at least 18 years of age,     Presses an Associate in Arts or Associate in Crience degree or equivalent and                                                                                                    |   |          |                               |
| testation                                                                                                    | ⊗            | Fossess an Associate in Ario of Associate in Science degree, or equivalent, and     Have committed no acts or crimes constituting grounds for denial of licensure under Section 480 of the Business and Professions Code.                                                                                                    |   |          |                               |
| e and Payment                                                                                                    | 8            | To apply for licensure as a funeral director, you must:                                                                                                    |   |          |                               |
|                                                                                                    |              | <ul> <li>Pay the application and examination fee with a debit or credit card:         <ul> <li>Pay the application and examination fee with a debit or credit card:                 <ul> <li>Payment of the license fee by a debit at this time, or you may wait until a passing examination result has been received to submit payment.</li> <li>Payment of the licensing fee prior to you examination will automatically issue your funeral director license once a passing score is received. This avoids any unnecessary delays.</li> <li>Pave official transcripts sent directly from the educational institution, in a sealed envelope, to the Cemetery and formeral Dureau at 1625 North Market Blod, Suite 5-208, Sacramento, CA 95534, and</li> <li>and due to the the dure to the Dureau for the Dureau for the Dureau to the Dureau for the Dureau to Tameter and the Dureau to Tameter and the Dureau to Tameter and the Dureau to the Institution on the Dureau to Tameter and the Dureau to Tameter and Dureau to the Dureau to Tameter and the Dureau to Tameter and the Dureau to Tameter and Dureau to the Dureau to Tameter and Dureau to the D</li></ul></li></ul></li></ul>                                                                    |   |          |                               |
|                                                                                                    |              | <ul> <li>Have completed the Live scan process or submitted manual ingerprint cards to the Bureau. For Live scan, have the form with you when you apply as you will need to input the All number.</li> <li>The funeral director license term is one year.</li> </ul>                                                                                                    |   |          |                               |
|                                                                                                    |              | For additional information contact the Bureau's Licensing Unit at emailcfb@dca.ca.gov or (916) 574-7870.                                                                                                    |   |          |                               |
|                                                                                                    |              |                                                                                                    | - |          |                               |
|                                                                                                    |              | Information Privacy Act tab                                                                                                    | , | 7.       | Read the<br>Information Prive |
| roduction                                                                                                    | 0            | Funeral Director (FDR) Examination and License                                                                                                    |   |          | Act                           |
| ormation Privacy Act                                                                                               | 8            | 3 Information Privacy Act                                                                                                    |   | ~        |                               |
| plicant Information                                                                                                | 8            |                                                                                                    | 8 | 8.       | Click the green               |
| ecial Consideration                                                                                                | 8            | Collection and Use of Personal Information                                                                                                    |   |          | Save & Continue               |
| ucation Information                                                                                                | 8            | The Department of Consumer Affairs Cemetery and Funeral Bureau (Bureau) collects the personal information requested on this form in accordance with Business and Professions Code (BPC) sections 30, 1145, 1154, 1155, 144, 1455, 1456, 446, edited by a funeral Act (BPC) section 7300, etc. and the Information Practices Act (C.C. dod section 1739, et seq.). The Bureau uses this information principally to identify and evaluate<br>applicants for licensure, issue and renew licenses, and enforce licensing and reporting standards set by law and regulation.                                                                                                    |   |          | button                        |
| m Information                                                                                                    | 8            | Mandatory Submission<br>Submission of the requested information is mandatory unless otherwise noted on the application and/or form. The Bureau cannot consider your application for licensure or renewal unless you provide all of the requested<br>information                                                                                                    |   |          |                               |
| kground Information                                                                                                | 8            | Failure to provide any of the requested information will result in the application being deemed incomplete pursuant to California Code of Regulations, title 16, sections 1254, 2328 and 2329. Incomplete applications are                                                                                                    |   |          |                               |
|                                                                                                    | 8            | sugrect to abanoonment one year from the date the applicant is notified of dehoencies.<br>In addition, BPC sections 30 and Public Law 94-455 (42 U.S.C.A. 405 (c)(2)(C)) authorize the collection of your Federal Employer Identification Number (FEIN) or Social Security Number (SSN) at the time of licensure. The                                                                                                    |   |          |                               |
| testation                                                                                                    |              | information will be used for purposes of tax or child support enforcement, and verification of licensure and examination status. If you fail to disclose your FEIN or SSN, you will be reported to the Franchise Tax Board, which may assess a \$100.00 penalty against you.                                                                                                    |   |          |                               |
| estation<br>e and Payment                                                                                          | 8            |                                                                                                    |   |          |                               |
| estation<br>2 and Payment                                                                                          | 8            | Access to Personal Information<br>The Bureau is responsible for maintaining the information contained within this application. You may request a copy of or review the records maintained by the Bureau that contain your personal information, as permitted<br>by the Information Practices Act. You may submit your request to the Bureau's Custodian of Records listed in the contact information section below.                                                                                                    |   |          |                               |
| estation                                                                                                    | 8            | Access to Personal Information<br>The Reveau incerponsible for maintaining the information contained within this application. You may request a copy of or review the records maintained by the Bureau that contain your personal information, as permitted<br>by the Information Practices Act. You may submit your request to the Bureau's Custodian of Records listed in the contact information section below.<br>Possible Disclosure of Personal Information<br>The Bureau makes every effort to protect the personal information you provide us. The information you provide, however, may be disclosed under the following circumstances:                                                                                                    |   |          |                               |
| e and Payment                                                                                                    | 8            | Access to Personal Information The Bureau is responsible for maintaining the information contained within this application. You may request a copy of or review the records maintained by the Bureau that contain your personal information, as permitted by the Information Practices Act. You may submit your request to the Bureau's Custodian of Records listed in the contact information section below. Possible Disclosure of Personal Information The Bureau makes every effort to protect the personal information you provide us. The information you provide, however, may be disclosed under the following circumstances: In response to a Public Records Act request (Government Code Section 6250, et seq.). To another government agency as required by state or federal law or, In response to a court or administrative order, a subpena, or a search warrant.                                                                                                    |   |          |                               |
| testation                                                                                                    | 8            | Access to Personal Information The Reursal insepondiel for maintaining the information contained within this application. You may request a copy of or review the records maintained by the Bureau that contain your personal information, as permitted by the Information Practices Act. You may submit your request to the Bureau's Custodian of Records listed in the contact information section below. Positile Disclosure of Personal Information The Bureau takes every effort to protect the personal information you provide us. The information you provide, however, may be disclosed under the following circumstances:      The Bureau takes every effort to protect the personal information you provide us. The information you provide, however, may be disclosed under the following circumstances:     The Bureau takes every effort to protect the personal information you provide us. The information you provide, however, may be disclosed under the following circumstances:     The Bureau takes every effort to protect the personal information you provide us. The information you provide, however, may be disclosed under the following circumstances:     The Bureau takes every effort to protect the personal information you provide us. The information you provide, however, may be disclosed under the following circumstances:     To approve the source of administrative order, a subpeena, or a search warrant.     To and the generating taping of a subpeena, or a search warrant.     To request the should the indice or access to your records, you may contact the Custodian of Records. Cemetery and Funeral Bureau at 1625 North Market Boulevard. Suite S-208. Spramento, CA 95834, by phone at (916)     574-7870, or by =-mail at emailstic bacca.com, or summation should be partment s' Privacy Policy, you may contact the Department of Consumer Affairs at 1625 North Market Boulevard. Suite S-208. Spramento, CA 95834, by phone at (916)     574-7870, or by =-mail at emailstic bacca.com, or examption to provide the personal and the contact and the docal cac |   |          |                               |

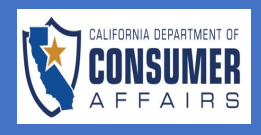

| SCREEN                  |                                                                                                    | ACTION                                           |
|-------------------------|----------------------------------------------------------------------------------------------------|--------------------------------------------------|
|                         | Applicant Information tab                                                                                                    | 9. Complete all                                  |
|                         |                                                                                                    | required Applicant                               |
| 14.07012s               | Funeral Director (FDR) Examination and Lirense                                                                                                    | Information and                                  |
| Introduction            |                                                                                                    |                                                  |
| Applicant Information   | Applicant Information     If there '     Middle have or Initial     Last have '                                                                                                    | fields                                           |
| Special Consideration   | Interview         Interview         Latit Suffix           Image: Interview         Image: Interview         Image: Interview                                                                                                    | neids                                            |
| Education Information   | Other of Birth (D01) *         Social Security Number or Individual Tapaget Identification Number (SSN or ITIN) *                                                                                                    |                                                  |
| Exam Information        | Former Name                                                                                                    | *Note: All required                              |
| Background Information  | 0                                                                                                    | fields have a red                                |
| Attestation             | Address Type *     Reserver     Reserver                                                                                                    | asterisk                                         |
| Fee and Payment         | Imail Address*                                                                                                    |                                                  |
|                         |                                                                                                    | 10 Click the green                               |
|                         | Telephone Number 1                                                                                                    | Savo & Continuo                                  |
|                         |                                                                                                    |                                                  |
|                         | - Malling Address                                                                                                    | nonud                                            |
|                         | b Mailing Address Same as ADR Address?                                                                                                    |                                                  |
|                         | Street Like 1 Street Like 2                                                                                                    |                                                  |
|                         | Suite City Zp                                                                                                    |                                                  |
|                         |                                                                                                    |                                                  |
|                         |                                                                                                    |                                                  |
| /                       |                                                                                                    |                                                  |
|                         | Special Considerations tab                                                                                                    | 11. Answer all Special                           |
|                         |                                                                                                    | Considerations                                   |
| Introduction            | Funeral Director (FDR) Examination and License                                                                                                    | questions and                                    |
| Information Privacy Act |                                                                                                    | upload any                                       |
| Applicant Information   | Special Consideration                                                                                                    | required                                         |
| Special Consideration   | Business and Professions Code section 195.4 provides that the Cemetery and Funeral Bureau (78) must expedite, and may assist, the initial licensure process for certain applicants.                                                                                                    | documentation                                    |
| Education Information   | L De any of the following statements apply to you? *     Yis                                                                                                    | docomentation                                    |
| Exam Information        |                                                                                                    |                                                  |
| Background Information  | <ul> <li>Now were somitted to the livines state endoge pursant to section 1157 of the 8 of the livines States Code;</li> <li>Now were spinished singuine by the Society of Homesand Society or the livines States Code;</li> <li>Now are spinished and your by the Society of Homesand Society or the Advice state States Code;</li> <li>Now are spinished and your by the Society of Homesand Society or the Homesand Society or the</li></ul>       | Note: when                                       |
| Fee and Payment         | Unders States government.                                                                                                    | answering <b>Yes</b> to any                      |
|                         | CIB also provides statistance to veterais, active-duity military personnel, and their spouse/domestic partners who would like to become icensed in California or are currently licensed and called to active duity.                                                                                                    | of the questions,                                |
|                         | More information can be found on the GID Military Information page or email on at emailch@doc.co.gov. You can also email the Department of Consumer Affairs at military@doc.co.gov.                                                                                                    | additional informatio                            |
|                         | 2. One of the following must be selected:      (In the full of the selected of the selected o | and lor uploading                                |
|                         |                                                                                                    | supporting                                       |
|                         | Save & Continue   Save & Eat                                                                                                    | documentation                                    |
|                         | /                                                                                                    |                                                  |
|                         |                                                                                                    | be required                                      |
|                         |                                                                                                    |                                                  |
|                         |                                                                                                    |                                                  |
|                         |                                                                                                    | 12. Click the green                              |
|                         |                                                                                                    | 12. Click the green Save & Continue              |
|                         |                                                                                                    | 12. Click the green<br>Save & Continue<br>button |
|                         |                                                                                                    | 12. Click the green<br>Save & Continue<br>button |
|                         |                                                                                                    | 12. Click the green<br>Save & Continue<br>button |
|                         |                                                                                                    | 12. Click the green<br>Save & Continue<br>button |

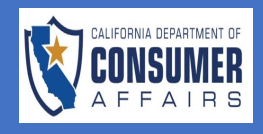

| SCREEN                  |                                                                                                    | ACTION                       |
|-------------------------|----------------------------------------------------------------------------------------------------|------------------------------|
|                         | Education Information tab                                                                                                    | 13. Read the                 |
|                         |                                                                                                    | Instructions and             |
|                         |                                                                                                    | answer the Official          |
| Introduction            | Funeral Director (FDR) Examination and License                                                                                                    | Transcripts                  |
| Information Privacy Act | Success Internation                                                                                                    | question                     |
| Applicant Information   | Instructions                                                                                                    | 900000                       |
| Education Information   | to strot me number searing on material postation and backets in material and backets on more sequence on the compared and backets and backets | *Note: If <b>Yes</b> is      |
| Exam Information        | Have you requested "Official Transcripts" be sent to the Bareau?                                                                                                    | selected the                 |
| Background Information  | O'ne<br>Ne                                                                                                    | 'Educational                 |
| Attestation S           | Sine & Centinue Sine & Cell                                                                                                    | Institution Name' will       |
|                         |                                                                                                    | ho required and              |
|                         |                                                                                                    | 'Official Transcripts'       |
|                         |                                                                                                    |                              |
|                         |                                                                                                    |                              |
|                         |                                                                                                    | provided by the              |
|                         |                                                                                                    | educational institution      |
|                         |                                                                                                    |                              |
|                         |                                                                                                    | 14. Click the green          |
|                         |                                                                                                    | Save & Continue              |
|                         |                                                                                                    | button                       |
|                         |                                                                                                    |                              |
|                         |                                                                                                    |                              |
|                         |                                                                                                    |                              |
|                         |                                                                                                    |                              |
|                         |                                                                                                    |                              |
|                         | Exam Information tab                                                                                                    | 15. Answer the <b>Exam</b>   |
|                         |                                                                                                    | question                     |
| Introduction            | Funeral Director (FDR) Examination and License                                                                                                    |                              |
| Information Privacy Act | Barn Information                                                                                                    | *Note: If <b>Yes</b> is      |
| Applicant Information   | Hore you previously takes the California Functial Director Examination 7 *                                                                                                    | selected, Exam               |
| Special Consideration   |                                                                                                    | date(s) is(are)              |
| Exam Information        | Size & Curtinue Size & Cult                                                                                                    | required. To enter an        |
| Background Information  |                                                                                                    | Exam date, click the         |
| Attestation             |                                                                                                    | Add New button,              |
| Fee and Payment         |                                                                                                    | select the date, and         |
|                         |                                                                                                    | click the <b>Save</b> button |
|                         |                                                                                                    |                              |
|                         |                                                                                                    | 16 Click the green           |
|                         |                                                                                                    | Save & Continue              |
|                         |                                                                                                    | button                       |
|                         |                                                                                                    | 0011011                      |
|                         |                                                                                                    |                              |
|                         |                                                                                                    |                              |
|                         |                                                                                                    |                              |
|                         |                                                                                                    |                              |
|                         |                                                                                                    |                              |
| 1                       |                                                                                                    |                              |

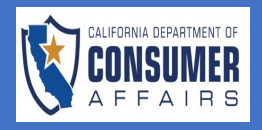

| SCREEN                  |                                                                                                    | ACTION                      |
|-------------------------|----------------------------------------------------------------------------------------------------|-----------------------------|
|                         | Background Information tab                                                                                                    | 17. Answer the              |
|                         |                                                                                                    | Backaround                  |
| luturalization 🖉        | Funeral Director (FDR) Examination and License                                                                                                    | Information                 |
| Introduction            |                                                                                                    | questions                   |
| Information 📿           | 2 Background Information                                                                                                    |                             |
| Privacy Act             |                                                                                                    | *Note: When                 |
| Applicant               | Background Information                                                                                                    | answering <b>Yes</b> to any |
| Information             |                                                                                                    | of the questions,           |
| Special                 | 1. Have you ever been issued a personal license by the Cemetery and Funeral Bureau? If Yes, provide license type(s),                                                                                                    | additional informatior      |
| Consideration           | number(s) and date(s) issued. *                                                                                                    | and/or uploading            |
|                         |                                                                                                    | supporting                  |
| Education V             | 2. Have you completed your Live Scan process or submitted manual fingerprint cards directly to the Cemetery and Funeral                                                                                                    | documentation will          |
| _                       | Bureau? *                                                                                                    | be required                 |
| Exam 📿                  | ý Yes () No                                                                                                    |                             |
|                         | 3. Have you ever had any professional or vocational license or registration denied, suspended, revoked, placed on probation                                                                                                    | 18. Click the green         |
| Background              | or other disciplinary action taken by this or any other governmental authority in this state or any other state, or any foreign                                                                                                    | Save & Continue             |
| Information             | Yes No                                                                                                    | button                      |
| Attestation             |                                                                                                    |                             |
| -                       |                                                                                                    |                             |
| Fee and 🛛 🗙<br>Payment  |                                                                                                    |                             |
|                         | Save & Continue Save & Exit                                                                                                    |                             |
|                         |                                                                                                    |                             |
|                         | <u>Attestation tab</u>                                                                                                    | 19. Check the box to        |
|                         |                                                                                                    | certify all                 |
| Introduction            | Funeral Director (FDR) Examination and License                                                                                                    | information                 |
| Information Privacy Act | a Cateston                                                                                                    | contained in the            |
| Applicant Information   | Icertify under penalty of perjary under the laws of the State of Galifornia that all statements furnished in connection with this application are true and accurate. *                                                                                                    | application is true         |
| Special Consideration   | Signature * Dele *                                                                                                    | and accurate                |
| Exam Information        |                                                                                                    |                             |
| Background Information  | She Control She & She & | 20. Type your name in       |
| Attestation             |                                                                                                    | the Signature field         |
| LEE AND PAYMEN          | <i>y</i>                                                                                                    |                             |
|                         |                                                                                                    | Note: Your typed            |
|                         |                                                                                                    | name will serve as          |
|                         |                                                                                                    | your electronic             |
|                         |                                                                                                    | signature for the FDR       |
|                         |                                                                                                    | Application                 |
|                         |                                                                                                    |                             |
|                         |                                                                                                    | 21. Click the green         |
|                         |                                                                                                    | Save & Continue             |
|                         |                                                                                                    | button                      |
|                         |                                                                                                    |                             |
|                         |                                                                                                    |                             |
|                         |                                                                                                    |                             |

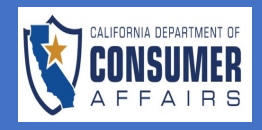

| Fee and Payment tab 22.                                       |                           |
|---------------------------------------------------------------|---------------------------|
|                                                               | Select Credit Card        |
|                                                               | from the <b>Payment</b>   |
| Introduction 🖉 Funeral Director (FDR) Examination and License | Method dropdown           |
| Information Privacy Act 📀 🗳 Fee and Payment                   | Answer the <b>Initial</b> |
| Applicant Information See and Payment                         | License fee               |
| Special Consideration Payment Method: * Credit Card × V       | question                  |
| Education Information                                         | ata: Tha Tatal Food       |
| Background Information                                        | l auto populate           |
| Attestation                                                   |                           |
| Fee and Payment 😵                                             | Complete the              |
|                                                               | Information fields        |
|                                                               |                           |
| Order Information Billing Information Required Fields *       | ote: If the 'Billing      |
| Total Fees 190 Copy Details From Address of Record            | ormation' is the          |
| Payment Information Of I                                      | Record'. click on         |
| VISA MasterCard DISCOVER First Name: *                        | py Details from           |
|                                                               | dress of Record           |
| Card Number: * Last Name: * DOX                               | X                         |
| 25.                                                           | Click the blue <b>Pay</b> |
| Succe i.                                                      | and Submit button         |
| Expiration Month: * Mo Vear: * Year Vear Street 2:            |                           |
|                                                               |                           |
|                                                               |                           |
| State/Province: *                                             |                           |
| City *                                                        |                           |
|                                                               |                           |
| Zip/Postal Code: *                                            |                           |
|                                                               |                           |
| Pay and Submit                                                |                           |
|                                                               |                           |
|                                                               |                           |
|                                                               |                           |
|                                                               |                           |